# 무선랜 설정 안내

- ① MS Windows 7/Vista
- (2) MS Windows 8/8.1
- ③ MS Windows 10
- ④ 안드로이드 (Galaxy S 시리즈)
- ⑤ 안드로이드(일반)
- ⑥ Apple Mac OS X (Snow Leopard 이하)
- ⑦ Apple iOS (iPhone/iPad ios 3 이상)

### 유의사항

- 1. MS-Windows 7/Vista 의 경우, <u>SecureW2</u> 라는 플러그인 프로그램을 별도로

   다운받아 미리 설치해야 합니다.
- 모든 MS-Windows 계열 사용자는 별도로 제공되는 <u>원클릭 무선 연결</u>
   <u>프로그램</u>을 다운받아 설치하면 복잡한 수동 설정 과정(Zero-configuration)
   없이 아이콘 클릭 만으로 무선랜을 사용할 수 있습니다.
- 노트북, PC 및 스마트폰 등 각 기기의 제조사 및 운영체제에 따라 세부적인 설정 방법은 다를 수 있습니다.
- 이 문서에 설명되지 않은 기기 또는 운영체제 사용자는 개별적으로 다음과 같은 항목을 직접 설정하시기 바랍니다.
  - 1) SSID = kimpo-wifi (대소문자 구별 주의)
  - 2) 암호화 방식 = WPA2 Enterprise/AES (802.1x 기반)
  - 3) 인증 프로토콜 = EAP-TTLS-PAP 또는 PEAP-GTC 중 택일
  - 4) 계정 정보 = 종합정보시스템 ID 및 비밀번호

#### 1. 시작 → 제어판 → 네트워크 및 인터넷 → '네트워 크 상태 및 작업 보기' 이동

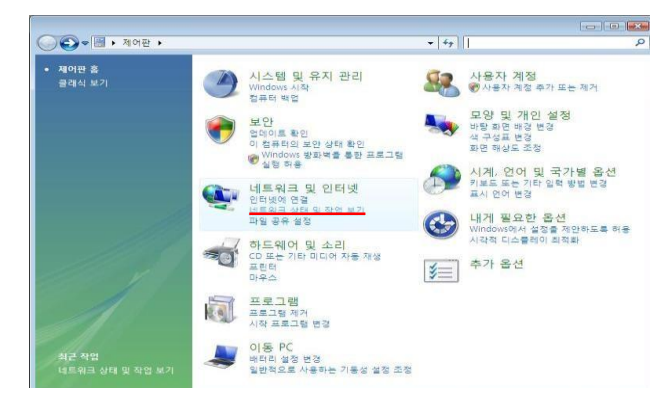

#### 3. '+추가'를 클릭

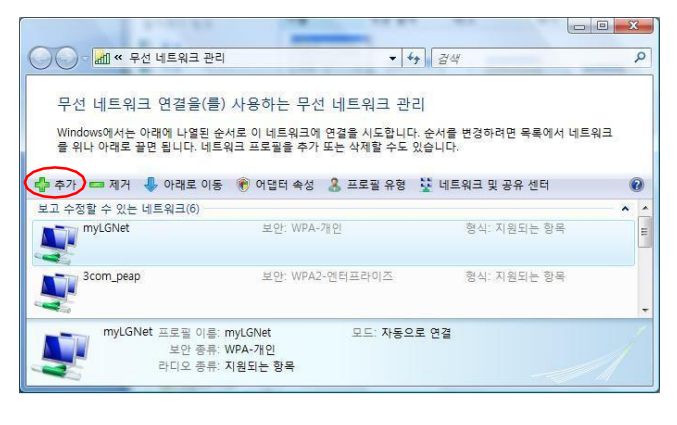

#### 2. 네트워크 및 공유 센터 - 좌측 '무선 네트워크 관리' 클릭

| 이 이 및 • 제어판 • 네크        | ·워크 및 인디넷 ▶ 네트워크 및 ·  | 방위 엔디 ▼ ++   <i>경식</i> |                         |
|-------------------------|-----------------------|------------------------|-------------------------|
| 작업<br>러프티 미 자리 티 기      | 네트워크 및 공유 센           | 터                      |                         |
| 님ㅠ의 X 당신 조건<br>비분의국에 여겨 |                       |                        | 전제 맵 보기                 |
| 무선 네트워크 관리              |                       |                        |                         |
| 연결 또는 네트워크 성정           |                       |                        |                         |
| 네트워크 연결 관리              | se-PC<br>(이 컴퓨트       | 1) 인터넷                 |                         |
|                         |                       |                        |                         |
|                         | <u>특</u> · 연결되어 있지 않음 |                        |                         |
|                         | 무서 네트의구를 사용           | 할 수 있습니다.              |                         |
|                         | 네트워크에 연결              |                        |                         |
|                         | 22 20 01 2144         |                        |                         |
|                         | 네트워크 검색               | ♀ 사용 안 함               | <b>()</b>               |
|                         | 파일 공유                 | 아사용 안 함                | $\overline{\mathbf{e}}$ |
|                         | 공용 물더 공유              | ● 사용 안 함               | $\overline{\mathbf{v}}$ |
| 1175                    | 프린터 공유                | ♥ 사용 안 함(설치된 프린터 없음)   |                         |
| Mindows BIZIN           | 암호로 보호된 공유            | ○ 사용함                  | 9                       |
|                         | 미디어 공유                | 이사용 안 함                |                         |

#### 4. '네트워크 추가(M)'를 클릭

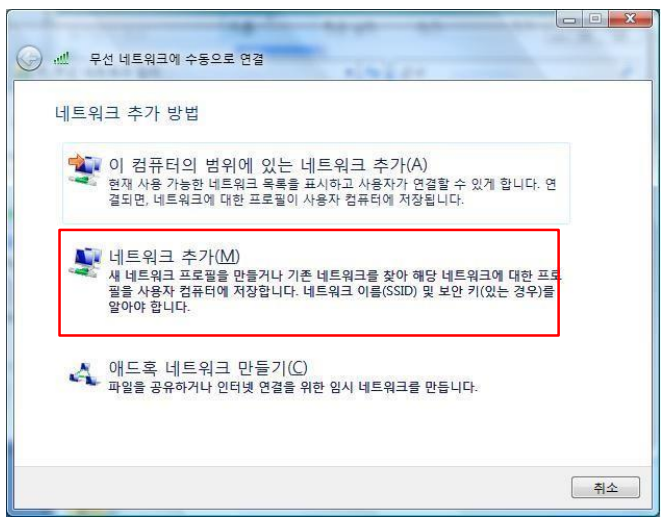

#### 5. 연결 정보에서 ① '네트워크 이름' = kimpo-wifi, ② '네트워크 인증' = WPA2-엔터프라이즈, ③'암호 화 종류' = AES 로 설정 후 '다음' 클릭

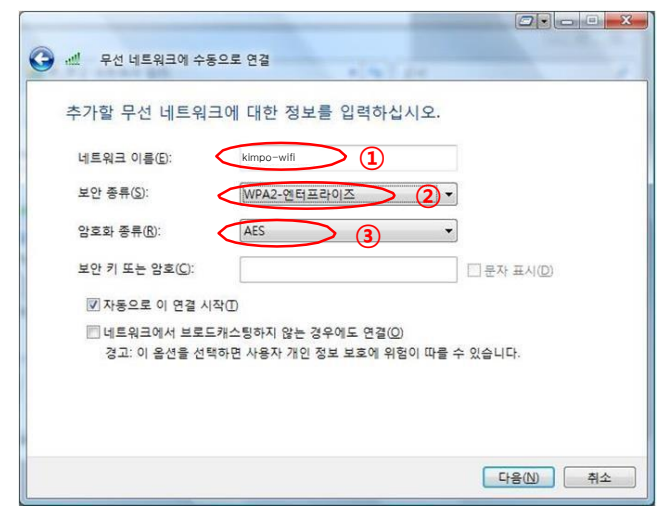

#### 6. '연결 설정 변경(H)' 클릭

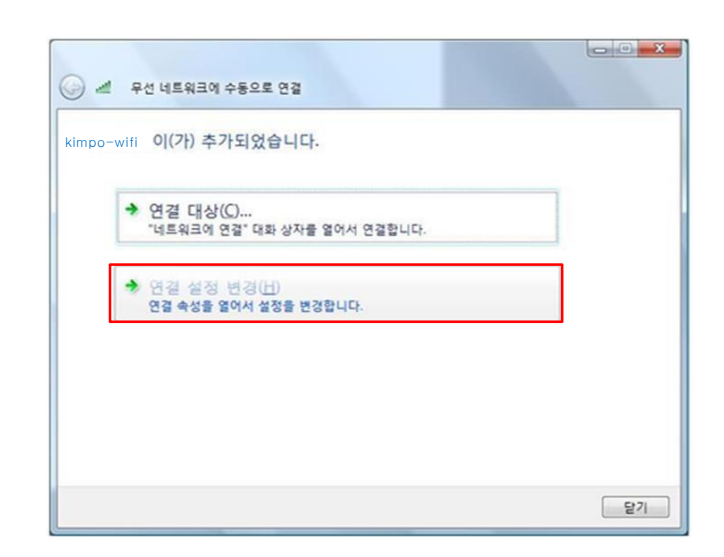

#### Windows 'SecureW2: EAP-TTLS-PAP' 인증 설정

7. 아래 화면에서 ① '네트워크에서 브로드캐스팅하지 않는 경우에도 연결' 선택 후 ② '보안'탭으로 이동

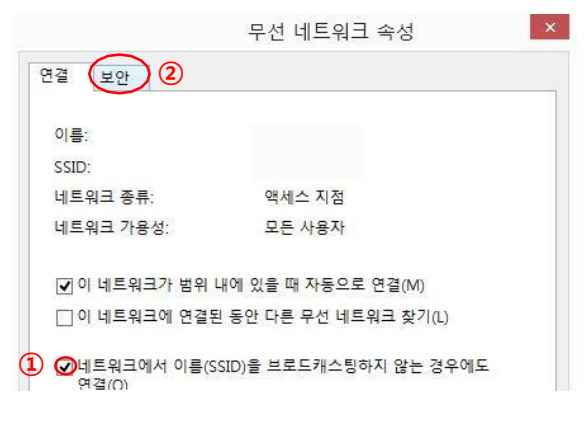

9. 'Profile' 탭에서 'Configure' 클릭

SecureW2 Configuration

8. 아래 화면에서 '네트워크 인증 방법 선택'을 'SecureW2: EAP-TTLS' 선택 후 '설정' 클릭

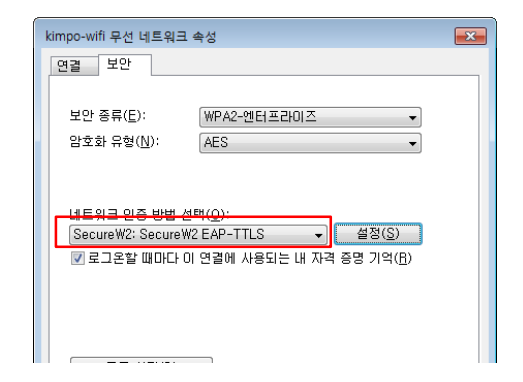

10. 'Profile' 탭에서 'Authentication' 탭 선택 후, 인증방식(Method)을 'PAP'으로 설정

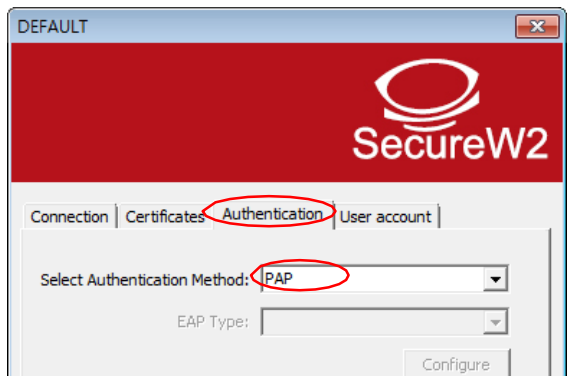

|         | SecureW2                                |
|---------|-----------------------------------------|
| Profile | 4.1.0 (44)                              |
|         | Profile: DEFAULT   New Configure Delete |

11. 'User account' 탭 선택 후 'Username'과 'Password' 항목에 종합정보시스템 사용자 ID 및 비밀번호를 입력 후 'OK' 클릭, 완료 후, 위 9번 및 8번 창에서 '확인(OK)' 클릭

| DEFAULT                                                 | 이곳을 체크할 경우 무선 연결 시<br>항상 ID와 비밀번호를 입력해야 함<br>(보안 강화 필요 시 선택) |
|---------------------------------------------------------|--------------------------------------------------------------|
| Connection   Certificates   Authentication User account |                                                              |
| Prompt user for credentials                             |                                                              |
| Username:                                               | 원도우 게열(//8/10) 운영세세를 위해                                      |
| Password:                                               | 원클릭 무선랜 연결이 가능한                                              |
| Domain:                                                 | 별도의 프로그램이 제공되므로                                              |
| Use this account to logon computer                      | 수동 설정이 어렵거나 불필요할 경우                                          |
|                                                         | 프로그램을 다운로드하여 설치 후                                            |
| Advanced OK Cancel                                      | 바탕화면에서 아이콘을 클릭하여 사용                                          |

X

## Windows 8/8.1 무선랜 설정 방법

1. 바탕화면 → ① 하단 윈도우키 ■ 와 R키 동시 클릭
 → ② 'control' 입력 후 '확인' 클릭 (제어판 진입)
 → ③ '네트워크 상태 및 작업 보기' 클릭

실행 1 프로그램 폴더 문서 또는 인터넷 주소를 인력하여 해당 항목을 열 🗉 + R control 열시(0): 2 작업은 관리자 권한으로 실행됩니다. 확인 취소 찾아보기(<u>B</u>)... 제어판 (ⓒ 🛞 - 🕇 💷 > 제어판 ♥ Ů 제어판 검색 ø 컴퓨터 설정 변경 보기 기준: 범주 = 사용자 계정 및 가족 보호 • 계정 유형 변경 • 모든 사용자에 대해 가족 보호 설정 구성 시스템 및 보안 52 컴퓨터 상태 검토 파일 히스토리로 파일의 백업 복사본 저장 문제 찾기 및 해결 모양 및 개인 설정 네트워크 및 인터넷 네트워크 상태 및 작업 보기 홈 그를 및 공유 옵션 선택 테마 변경 바탕 화면 배경 변경 화면 해상도 조정 하드웨어 및 소리 장치 및 프린터 보기 장치 추가 시계, 언어 및 국가별 옵션 -입력 방법 변경 날짜, 시간 또는 숫자 형식 변경 영제 무기 일반적으로 사용하는 기동성 성정 조정 **접근성** Windows 권장 설정 시각적 디스플레이 최적화 프로그램 프로그램 제거

## 3. 연결 정보에서 ① '네트워크 이름' = kimpo-wifi, ② '네트워크 인증' = WPA2-엔터프라이즈, ③'암호 화 종류' = AES 로 설정 후 '다음' 클릭

| 추가할 무선 네트   | 워크에 대한 정보를 입     | 력하십시오.            |        |
|-------------|------------------|-------------------|--------|
| 네트워크 이름(E): | kimpo-wifi 1     |                   |        |
| 보안 종류(S):   | WPA2-엔터프라이즈      | · 2               |        |
| 암호화 유형(R):  | AES (3)          | ~                 |        |
| 보안 키(C):    |                  | 🛄 문자 숨기기(H)       |        |
| ✔ 자동으로 이 연  | 시작(T)            |                   |        |
| 🗌 네트워크에서 브  | 로드캐스팅하지 않는 경우에도  | 년결(O)             |        |
| 경고: 이 옵션을   | 선택하면 사용자 개인 정보 보 | 호에 위험이 따를 수 있습니다. |        |
|             |                  |                   |        |
|             |                  |                   |        |
|             |                  |                   |        |
|             |                  | 다음                | (N) 취소 |

Windows 8 이상은 별도의 플러그인을 설치 할 필요 없이 자체 내장된 TTLS-PAP 모듈을 사용합니다.

#### 2. 화면 중앙의 '네트워크 설정 변경'에서 '새 연결 또는 네트워크 설정' 클릭 → '무선 네트워크에 수 동으로 연결' 선택 후 '다음' 클릭

| ÷                                     | 네트워크 및 공유 선                         | 티                          | - • ×            |
|---------------------------------------|-------------------------------------|----------------------------|------------------|
| 중 → ↑ 📱 « 모든 제어                       | 판 항목 ▶ 네트워크 및 공유 센터                 | < ♥ ♥ 제어핀                  | · 검색 🎾           |
| 제어판 홈                                 | 기본 네트워크 정보 보기                       | 및 연결 설정                    |                  |
| 이태터 성정 배경                             | 활성 네트워크 보기                          |                            |                  |
| 고급 공유 설정 변경                           | 네트워크 2                              | 액세스 형                      | 식: 인터넷           |
|                                       | 개인 네트워크                             | 는 그들.<br>연결:               | Q 이더넷            |
|                                       | 네트워크 설정 변경                          |                            |                  |
|                                       | 생 씨 연결 또는 네트워크 :                    | 설정                         |                  |
|                                       | 광대역, 전화 접속 또는 '<br>설정합니다.           | VPN 연결을 설정하거니              | 나 라우터 또는 액세스 지점을 |
| 참고 양독<br>Windows 방화벽                  | 무제 해경                               |                            |                  |
| 인터넷 옵션                                | 네트워크 문제를 진단 및                       | と <mark>해결하거나 문제</mark> 해결 | a 정보를 얻습니다.      |
| 흘 그를                                  |                                     |                            |                  |
|                                       |                                     |                            |                  |
|                                       | $\downarrow$                        |                            |                  |
|                                       | •                                   |                            | - 🗆 ×            |
| 💮 👮 연결 또는 네트워                         | l크 설정                               |                            |                  |
|                                       |                                     |                            |                  |
| 연결 곱선 선택                              |                                     |                            |                  |
| 📣 인터넷에 연결                             |                                     | 225010                     |                  |
| · · · · · · · · · · · · · · · · · · · | 아기 위에 상대적 또는 신와 접색 연결들 ?            | 20입니다.                     |                  |
| ····································· | 영<br>역세스 지점을 설정합니다.                 |                            |                  |
| 무선 네트워크<br>승겨진 네트워                    | 에 수동으로 연결<br>크에 연결하거나 무선 프로필을 새로 만들 |                            |                  |
| =_ 회사에 연결                             |                                     |                            |                  |
| ♥♥ 회사에 대한 전                           | 화 접속 또는 VPN 연결을 설정합니다.              |                            |                  |
|                                       |                                     |                            |                  |
|                                       |                                     |                            |                  |
|                                       |                                     | 다음(N)                      | 취소               |
|                                       |                                     |                            | -                |

#### 4. '연결 설정 변경(H)' 클릭

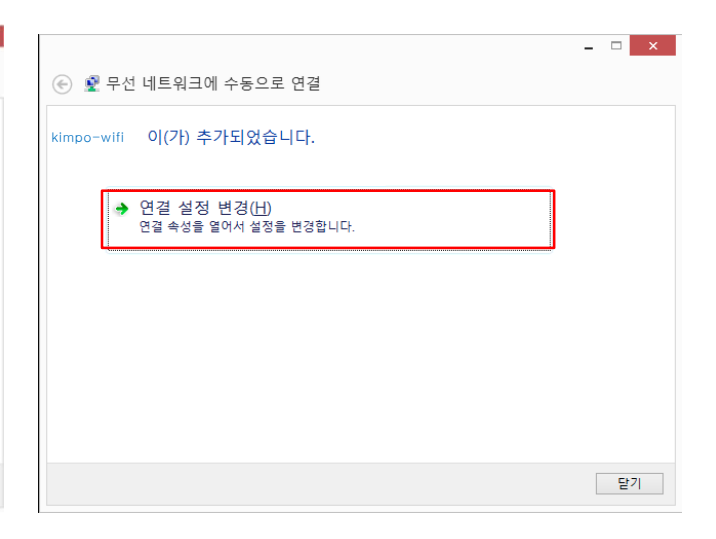

※ 에러 발생 시 명령프롬프트를 열어 다음 명령 입력 Netsh wlan delete profile name="kimpo-wifi" 5. 아래 화면에서 ① '네트워크에서 브로드캐스팅하지 않는 경우에도 연결' 선택 후 ② '보안'탭으로 이동

| 이르           |                       |
|--------------|-----------------------|
| SSID:        |                       |
| 네트워크 종류:     | 액세스 지점                |
| 네트워크 가용성:    | 모든 사용자                |
| ✓ 이 네트워크가 범위 | 내에 있을 때 자동으로 연결(M)    |
| 이 네트워크에 연결   | 된 동안 다른 무선 네트워크 찾기(L) |

## 6. 아래 화면에서 '네트워크 인증 방법 선택'을 'Microsoft: EAP-TTLS' 선택 후 '설정' 클릭

| 무선란                 | 서비스 무선 네트워크     | 1 속성     | × |
|---------------------|-----------------|----------|---|
| 연결 보안               |                 |          |   |
|                     |                 |          |   |
| 보안 종류(E):           | WPA2-엔터프라이즈     | ~        |   |
| 암호화 유형(N):          | AES             | ~        |   |
|                     |                 |          |   |
|                     |                 |          |   |
| 네트워크 인증 방법 선        | !택(0):          |          |   |
| Microsoft: EAP-TTLS | ~               | 설정(S)    |   |
| ✔ 로그온할 때마다 이        | 이 연결에 사용되는 내 자격 | 증명 기억(R) |   |
|                     |                 |          |   |
|                     |                 |          |   |
|                     |                 |          |   |
|                     |                 |          |   |
| 고급 설정(D)            | <i>1</i> .      |          |   |
|                     |                 |          |   |
|                     |                 |          |   |
|                     |                 |          |   |
|                     | <u>.</u>        | ·인 추     | 소 |

7. ① 'ID 개인 정보 사용(D)' 부분 체크 해제, ② 클 라이언트 선택 란에서 '인증을 위해 EAP 이외의 방법 선택'에서 '부호화되지 않은 암호(PAP)' 선택 후 '확인' 클릭 → 6번 창에서 '고급 설정(D)' 클릭

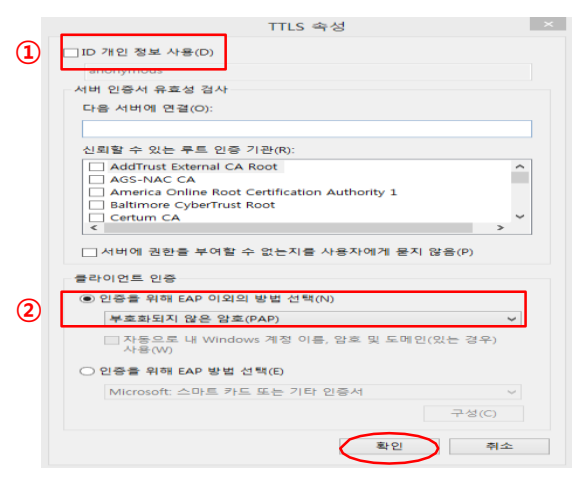

8. '인증 모드 지정(P)' 체크박스 체크, '사용자 인증' 선택, '자격 증명 저장(C)' 클릭

| ✔ 인증 모드 지정(P):                 |               |
|--------------------------------|---------------|
| 사용자 인증 🗸 🗸                     | 자격 증명 저장(C)   |
| 🔲 모든 사용자의 자격 증명 삭제(D)          |               |
| 이네트워크에 SSO 사용(S)               |               |
| ● 사용자 로그온 직전에 수행(E)            |               |
| ○ 사용자 로그온 후에 즉시 수행(E)          |               |
| 최대 지연(초)( <u>M</u> ):          | 10 🌲          |
| ✔ SSO(Single Sign On) 동안 추가 대회 | ↓ 상자 표시 허용(L) |
| █ 컴퓨터 및 사용자 인증에 별도의 가성         | 날 LAN 사용(⊻)   |
|                                |               |
|                                |               |
|                                |               |
|                                |               |
|                                |               |
|                                |               |

 자격 증명 저장(옵션)에서 사용자 ID 및 Password 를 입력 후 확인, 10번 창에서 '확인' 클릭, 6번 창에 서 '확인' 클릭

|                                          | Windows 보안                                             | X |
|------------------------------------------|--------------------------------------------------------|---|
| 자격 증명<br><sup>자격 증명을 ;</sup><br>다(예: 업데이 | 저장<br>저장하면 로그온하지 않고도 네트워크에 연결할 수 있습니<br>트를 다운로드하는 경우). |   |
| P                                        | 사용자 이름<br>암호                                           |   |
|                                          | 확인 취소                                                  |   |

## Windows 10 무선랜 설정 방법

1. 바탕화면 → ① 하단 윈도우키 
 와 R키 동시 클릭
 → ② 'control' 입력 후 '확인' 클릭 (제어판 진입)
 → ③ '네트워크 상태 및 작업 보기' 클릭

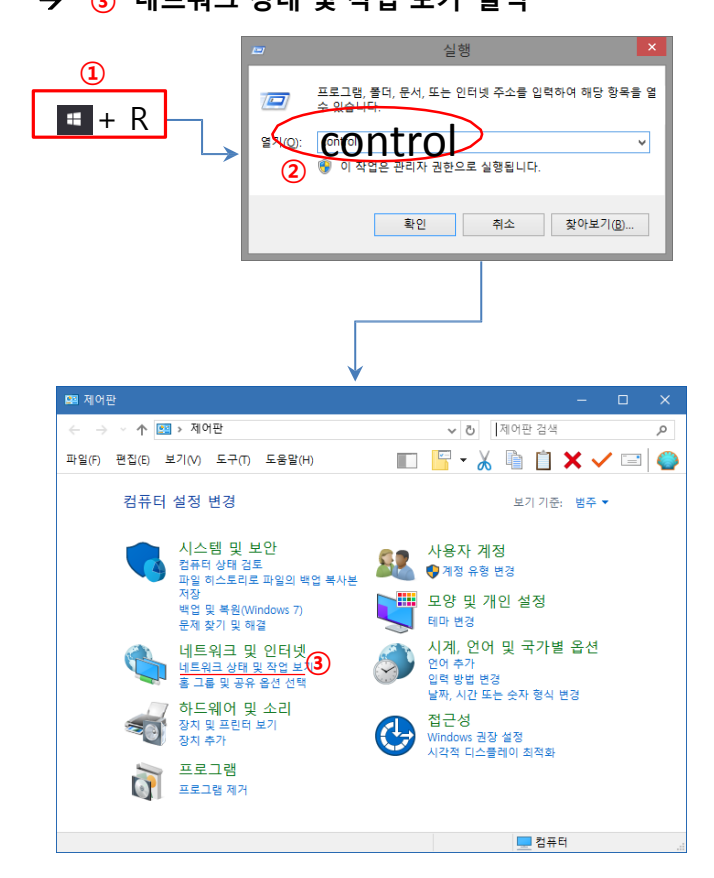

#### Windows 8 이상은 별도의 플러그인을 설치 할 필요 없이 자체 내장된 TTLS-PAP 모듈을 사용합니다.

#### 2. 화면 중앙의 '네트워크 설정 변경'에서 '새 연결 또는 네트워크 설정' 클릭 → '무선 네트워크에 수 동으로 연결' 선택 후 '다음' 클릭

| 墅                              | 네트워크 및 공유 센터                                                                                       | - 🗆 🗙                     |
|--------------------------------|----------------------------------------------------------------------------------------------------|---------------------------|
| € → + 1                        |                                                                                                    | ٩ ٩                       |
| 제어판 홈                          | 기본 네트워크 정보 보기 및 연결 설정                                                                              |                           |
| 어댑터 설정 변경                      | 활성 네트워크 보기                                                                                         |                           |
| 고급 공유 설정 5                     | 변경 네트워크 2 역세스 영식:<br>개인 네트워크 홈 그를:<br>연결:                                                          | 인터넷<br>만들 수 있음<br>할 이터넷   |
|                                | 네트워크 설정 변경                                                                                         |                           |
| 참고 항목<br>Windows 방화벽<br>인터넷 옵션 | ● 변 연결 또는 네트워크 설정<br>광대 및 친화 접속 또는 VPN 연결을 설정하거나 라<br>실정합니다. 문제 해결<br>비트워크 문제를 진단 및 해결하거나 문제 해결 정. | 우터 또는 액세스 지점을<br>보를 얻습니다. |
| 홀 그를                           |                                                                                                    |                           |
| ۵                              | 연결 또는 네트워크 설정                                                                                      | - 🗆 ×                     |
| 2                              | 변결 옵션 선택                                                                                           |                           |
|                                | 인터넷에 연결<br>인터넷을 사용하기 위해 광대역 또는 전화 접속 연결을 설정합니다.                                                    |                           |
|                                | 💓 새 네트워크 설정<br>새 라우터 또는 액세스 지점을 설정합니다.                                                             |                           |
|                                | 무선 네트워크에 수동으로 연결<br>승거진 네트워크에 연결하거나 무선 프로필을 새로 만듭니다.                                               |                           |
|                                | ▶▶ 회사이 연결<br>회사에 대한 전화 전속 또는 VPN 연결을 설정합니다.                                                        |                           |
|                                | 다음때                                                                                                | 취소                        |

3. 연결 정보에서 ① '네트워크 이름' = kimpo-wifi,
② '네트워크 인증' = WPA2-엔터프라이즈, ③ '암호 화 종류' = AES 로 설정 후 '다음' 클릭

| 추가할 무선 네트   | 워크에 대한 정보를    | 입력하십시.    | ହ.          |  |
|-------------|---------------|-----------|-------------|--|
| 네트워크 이름(E): | kimpo-wifi    | 1         |             |  |
| 보안 종류(S): < | WPA2-엔터프라이    | > 2       |             |  |
| 암호화 유형(R):  | AES           | 3) ~      |             |  |
| 보안 키(C):    |               |           | 🗌 문자 숨기기(H) |  |
| ✔ 자동으로 이 연중 | 성작(T)         |           |             |  |
| 🗌 네트워크에서 브  | 로드캐스팅하지 않는 경우 | 우에도 연결(O) |             |  |
| 경고: 이 옵션을   | 선택하면 사용자 개인 정 | 보 보호에 위험이 | 따를 수 있습니다.  |  |
|             |               |           |             |  |

4. '연결 설정 변경(H)' 클릭

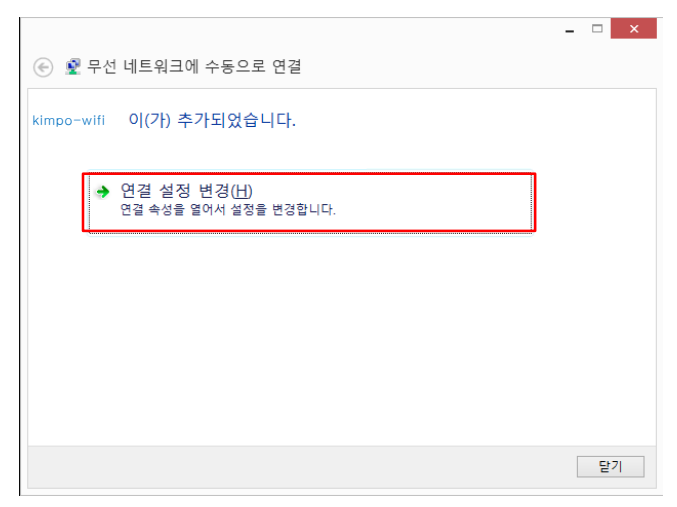

※ 에러 발생 시 명령프롬프트를 열어 다음 명령 입력 Netsh wlan delete profile name="kimpo-wifi" 5. 아래 화면에서 ① '네트워크에서 브로드캐스팅하지 않는 경우에도 연결' 선택 후 ② '보안'탭으로 이동

| 이르           |                       |
|--------------|-----------------------|
| SSID:        |                       |
| 네트워크 종류:     | 액세스 지점                |
| 네트워크 가용성:    | 모든 사용자                |
| ✓ 이 네트워크가 범위 | 내에 있을 때 자동으로 연결(M)    |
| 이 네트워크에 연결   | 된 동안 다른 무선 네트워크 찾기(L) |

## 6. 아래 화면에서 '네트워크 인증 방법 선택'을 'Microsoft: EAP-TTLS' 선택 후 '설정' 클릭

| 무선란                 | 서비스 무선 네트워크     | 1 속성     | × |
|---------------------|-----------------|----------|---|
| 연결 보안               |                 |          |   |
|                     |                 |          |   |
| 보안 종류(E):           | WPA2-엔터프라이즈     | ~        |   |
| 암호화 유형(N):          | AES             | ~        |   |
|                     |                 |          |   |
|                     |                 |          |   |
| 네트워크 인증 방법 선        | !택(0):          |          |   |
| Microsoft: EAP-TTLS | ~               | 설정(S)    |   |
| ✔ 로그온할 때마다 이        | 이 연결에 사용되는 내 자격 | 증명 기억(R) |   |
|                     |                 |          |   |
|                     |                 |          |   |
|                     |                 |          |   |
|                     |                 |          |   |
| 고급 설정(D)            | <i>1</i> .      |          |   |
|                     |                 |          |   |
|                     |                 |          |   |
|                     |                 |          |   |
|                     | <u>.</u>        | ·인 추     | 소 |

7. ① 'ID 개인 정보 사용(D)' 부분 체크 해제, ② 클 라이언트 선택 란에서 '인증을 위해 EAP 이외의 방법 선택'에서 '부호화되지 않은 암호(PAP)' 선택 후 '확인' 클릭 → 6번 창에서 '고급 설정(D)' 클릭

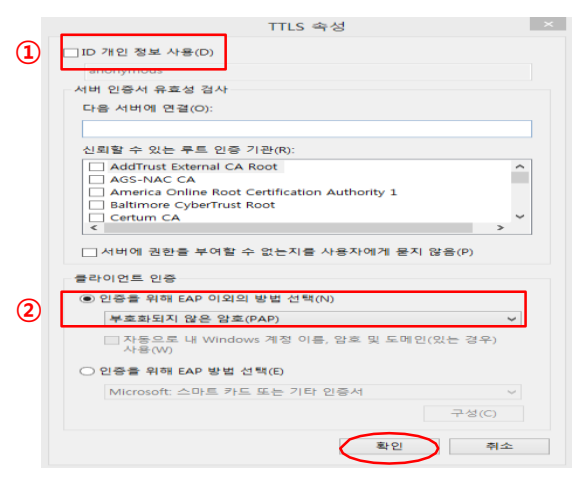

8. '인증 모드 지정(P)' 체크박스 체크, '사용자 인증' 선택, '자격 증명 저장(C)' 클릭

| ✔ 인증 모드 지정(P):                 |               |
|--------------------------------|---------------|
| 사용자 인증 🗸 🗸                     | 자격 증명 저장(C)   |
| 🔲 모든 사용자의 자격 증명 삭제(D)          |               |
| 이네트워크에 SSO 사용(S)               |               |
| ● 사용자 로그온 직전에 수행(E)            |               |
| ○ 사용자 로그온 후에 즉시 수행(E)          |               |
| 최대 지연(초)( <u>M</u> ):          | 10 🌲          |
| ✔ SSO(Single Sign On) 동안 추가 대회 | ↓ 상자 표시 허용(L) |
| █ 컴퓨터 및 사용자 인증에 별도의 가성         | 날 LAN 사용(⊻)   |
|                                |               |
|                                |               |
|                                |               |
|                                |               |
|                                |               |
|                                |               |

 자격 증명 저장(옵션)에서 사용자 ID 및 Password 를 입력 후 확인, 10번 창에서 '확인' 클릭, 6번 창에 서 '확인' 클릭

|                                          | Windows 보안                                             | X |
|------------------------------------------|--------------------------------------------------------|---|
| 자격 증명<br><sup>자격 증명을 ;</sup><br>다(예: 업데이 | 저장<br>저장하면 로그온하지 않고도 네트워크에 연결할 수 있습니<br>트를 다운로드하는 경우). |   |
| P                                        | 사용자 이름<br>암호                                           |   |
|                                          | 확인 취소                                                  |   |

## 안드로이드 무선랜 설정 방법 (갤럭시S 기준)

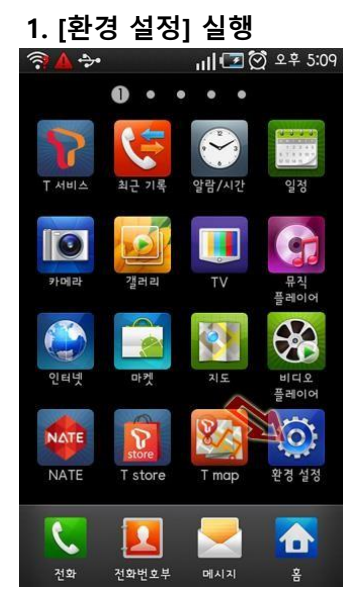

| 2. [       | 무선 및 네트워크] 선택       |
|------------|---------------------|
| ?          | 🛕 🐤 💦 📊 ⊡ 🗭 ደ후 5:10 |
| 환경 실       | 8                   |
| e:))       | 무선 및 네트워크 🖉         |
| c          | 통화 설정               |
| <b>(</b> ) | 소리 및 디스플레이          |
| Ξ          | 장소 및 보안             |
|            | 응용프로그램              |
| Ø          | 계정 및 동기화            |
| HH         | 개인정보 보호             |
| man        |                     |

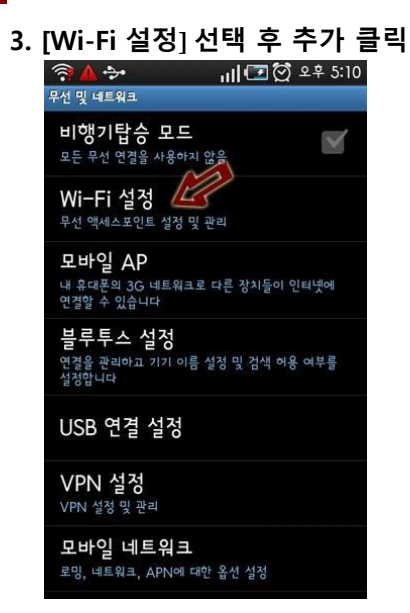

- 4. [Wi-Fi]가 체크되어 있는지 확인 후 [Wi-Fi 네트워 크 추가] 선택
- 5. [네트워크 SSID]에 'kimpo-wifi' 를 선택 또는 아 래와 같이 생성
  - 보안 : 802.1x Enterprise
  - EAP 방식 : TTLS 또는 PEAP
  - 단계 2 인증 : PAP 또는 GTC
  - CA 인증서 : N/A
  - 클라이언트 인증서 : N/A
  - ID : 사용자 ID

접속

- 익명 ID : (미입력)
- 무선 비밀번호 : <mark>사용자 무선 비밀번</mark>호

※ 크리덴셜 저장매체 비밀번호가 설정되지 않았을 경 우 8자리 이상의 임의의 비밀번호를 입력 후 저장 하여야 합니다.

#### 6. Wi-Fi 설정 화면에서 'kimpo-wifi' 를 선택하여

| ۹ 🖸 🖬 اا 🕞 🥽 🖌 🔺                            | 후 5:14 |
|---------------------------------------------|--------|
| WI-FI 설정                                    |        |
| Wi-Fi<br>wpa2에 연결되었습니다                      |        |
| <b>네트워크 알림</b><br>개방형 네트워크를 사용할 수 있을 때 알립니다 |        |
| WPS 버튼 연결                                   |        |
| Wi-Fi 네트워크                                  |        |
| kimpo-wifi<br>연결되었습니다<br>관광적자표역역            | 1      |
|                                             |        |
|                                             |        |
|                                             |        |

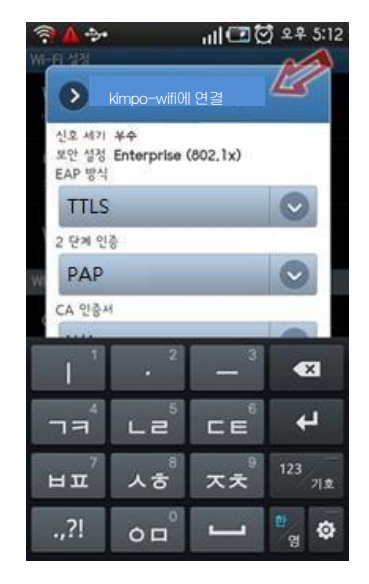

#### 7. 화면 상단 중앙에 부채꼴 모양의 Wi-Fi 표시

※ 참고사항

- 안드로이드폰의 경우 제조사별로 일부 설정방법이
   다를 수 있으므로 위 설정방법을 참고하여 이용하시기 바랍니다.
- 또한, 제조사 및 안드로이드 OS버전에 따라 접속이 불가능 할 수도 있으니 제조사에 문의 바랍니다.

| FI M전<br>i Wi-Fi 네트워크 추        | 가 프로파일 편집                                                                                                    |
|--------------------------------|----------------------------------------------------------------------------------------------------|
| 네트워크 SSID<br>kimpo-wifi        | wifi ole<br>kimpo-wifi                                                                                                    |
| <sup>보안</sup><br>802.1x 엔터프라이즈 | <ul> <li>✓ 자동접속</li> <li>▲     <li>▲     <li>▲     <li>▲     <li>→     <li>▲     <li>↓     <li>↓     <li>↓     <li>↓     <li>↓     <li>↓     <li>↓     <li>↓     <li>↓     <li>↓     <li>↓     <li>↓     <li>↓     <li>↓     <li>↓     <li>↓     <li>↓     <li>↓     <li>↓     <li>↓     <li>↓     <li>↓     <li>↓     <li>↓     <li>↓     <li>↓     <li>↓     <li>↓     <li>↓      <li>↓      <li>↓      </li> <li>↓      </li> <li>↓       </li> <li>↓      </li> <li>↓      </li> <li>↓      </li> <li>↓      </li> <li>↓      </li> <li>↓      </li> <li>↓      </li> <li>↓      </li> <li>↓</li></li></li></li></li></li></li></li></li></li></li></li></li></li></li></li></li></li></li></li></li></li></li></li></li></li></li></li></li></li></li></li></li></li></li></li></li></ul> |
| EAP 방식                         | 무선모드<br>Infrastructure                                                                                                    |
| 11LS<br>2단계 인증                 | ·<br>연동방식<br>WPA2                                                                                                    |
| РАР                            | ▼<br>민중방식<br>TTLS-PAP                                                                                                    |
| CA 인증서<br>(지정되지 않음)            | ▼<br>PI호화<br>AES                                                                                                    |
| 사용자 인증서<br>(지정되지 않음)           | ▼ 자동으로 키를 받음<br>아이디                                                                                                    |
| ID<br>                         | 암호                                                                                                    |
| 익명 ID                          | CA인증서                                                                                                    |
| 비밀번호                           | N/A                                                                                                    |
| 저장 취소                          | □ 프락시 사용<br>☑ DHCP 이용                                                                                                    |

※ 참고사항 - 안드로이드폰의 경우 제조사별로 일부 설정방법 및 메뉴 이름이 다를 수 있으므로 참고하시기 바랍니다. - 또하 제조사 및 아드로이드 OS버저에 따라 정속이 불가는 한 수도 있으니 제조사에 문의 바랍니다

- 'DHCP 이용' 관련 옵션 존재할 경우 옵션 활성화
- '비밀번호' 또는 '암호' : 사용자 무선 비밀번호
- '익명 ID' : (미입력)
- 'ID' 또는 '아이디' 또는 '계정' : 사용자 ID
- '사용자인증서' : (지정되지 않음) 또는 (설정 안 함) 또는 (N/A)
- 'CA인증서' : (지정되지 않음) 또는 (설정 안 함) 또는 (N/A)
- '2단계 인증' : 'PAP' 또는 'GTC' 선택
- 'EAP 방식' 또는 '인증방식' : 'TTLS' 또는 'TTLS-PAP', 'PEAP' 또는 'PEAP-GTC' 선택
- '연동방식' : 'WAP2' 선택
- '사공접속 또는 '사공연결 옵션 존재일 경우 옵션 월경와 - '보안' 또는 '무선모드' : '802.1x 엔터프라이즈' 또는 'WPA/WPA2 Enterprise' 또는 '802.1x EAP' 또는 'Infrastructure' 선택
- (대소문자 구분하므로 대소문자 정확히 입력) - '자동접속' 또는 '자동연결' 옵션 존재할 경우 옵션 활성화
- '네트워크 SSID' 또는 'WiFi 이름' : '<mark>kimpo-wifi</mark>' 입력
- Wi-Fi 설정 메뉴 진입하여 'Wi-Fi 네트워크' 목록 중 [Wi-Fi 네트워크 추가] 또는 메뉴에서 [새로 추가] 선택
   아래와 같이 Wi-Fi 정보 입력 화면(제조사별 항목 이름 다를 수 있음)에서 Wi-Fi 네트워크 정보 입력

## 안드로이드 무선랜 설정 방법 (수동 설정

## MAC OS X 무선랜 설정 방법 (Snow Leopard 이하)

#### 1. [MAC 로고] – [시스템 환경설정] 실행 2. WiFi 무선 네트워크 설정을 위해 [네트워크] 클릭

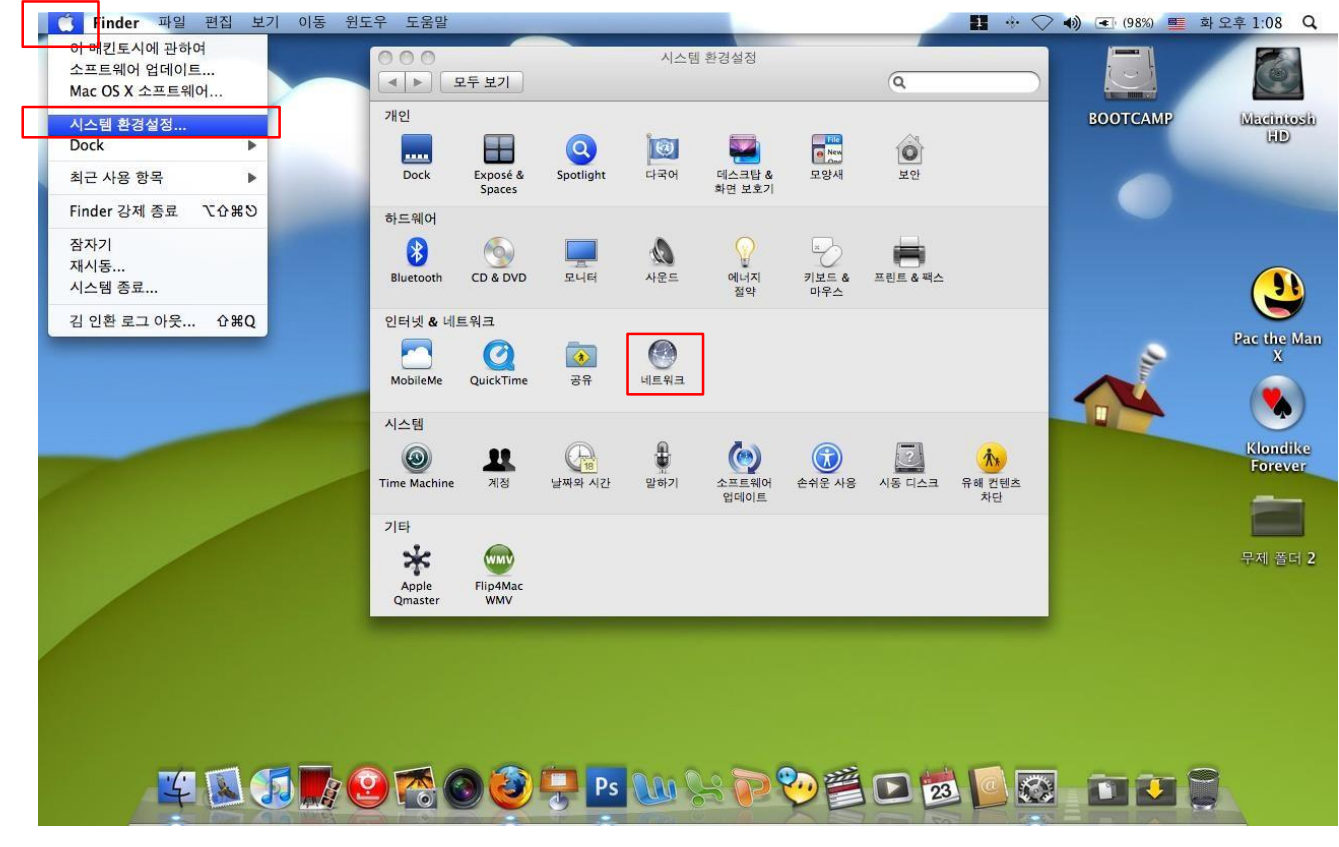

3. [AirPort] 선택하여 [고급] 버튼 클릭

| ○ ○                                                                             | 네트워크                                                                                                  | ٩                                                                                                    |
|---------------------------------------------------------------------------------|----------------------------------------------------------------------------------------------------|----------------------------------------------------------------------------------------------------|
|                                                                                 | 환경: 자동                                                                                                | ÷                                                                                                    |
| ● Bluetooth<br>연결 안됨<br>● 이더넷<br>연결 안됨<br>● FireWire<br>연결 안됨<br>● AirPort<br>급 | 상태: 컴<br>AirPort0(7)) 켜<br>않았습니다.<br>네트워크 이름: 선택한 네트위<br>✔ 새로운 네트<br>알고 있는 네트<br>가능한 알고 있<br>워크에 연결하기 | AirPort 끔<br>여있지만 네트워크에 연결되지<br>러크 없음<br>우워크 연결 요청<br>워크에 자동으로 연결됩니다. 사용<br>는 네트워크가 없다면, 새로운 네트<br>이 전에 묻습니다. |
| +   -   &-                                                                      | ☑ 메뉴 막대에서 AirPort 상태 보기                                                                               | ?                                                                                                    |

4. [802.1X] 탭으로 이동한 후 왼쪽 아래에 있는 [+] 버튼을 클릭하여 "사용자 프로파일 추가" 선택

| AirPort TCP/IP DNS | S WINS AppleTall | k 802.1X 프록시 이더넷 |
|--------------------|------------------|------------------|
|                    |                  |                  |
|                    | LIGTI OLE.       |                  |
|                    | 사용사 이금:          |                  |
|                    | 암호:              |                  |
|                    | 무선 네트워크:         |                  |
|                    | 인증               | 활성화 프로토콜         |
|                    | 20.              | TTLS             |
|                    |                  |                  |
|                    |                  | EAP-FAST         |
|                    |                  |                  |
|                    |                  | MD5              |
|                    |                  | 구성               |
|                    |                  |                  |
| 사용자 프로파의 추가        |                  |                  |

- 5. 사용자 프로파일 이름을 'kimpo-wifi' 입력
- 6. ① 사용자 이름, ② 암호 입력
- 7. 무선 네트워크 항목에 'kimpo-wifi' 입력
- 8. 인증 항목에 "TTLS" 를 선택한 후 구성 클릭하여 "PAP" 선택 후 [승인], [승인]
- 9. [승인] 버튼 클릭

| AirPort TCP/IP D       | NS WINS AppleTalk 802.1X 프록시 이더넷 |
|------------------------|----------------------------------|
| 사용자 프로파일<br>kimpo-wifi | 사용자 이름: ①                        |
|                        | 암호: ②                            |
|                        | 무선 네트워크: kimpo-wifi 💽            |
| •                      | 인증: <mark>환성취 프로토콜</mark>        |

#### 10. AirPort 관리 창으로 다시 이동되며,

#### 11. [적용] 버튼 클릭하여 현재 설정한 정보 저장

#### 12. [네트워크 이름] 항목에서 오른쪽 위아래 표시를 클릭하여 프로파일로 추가한 'kimpo-wifi' 선택

| 0 0                                                   | 네트워크                                         |                                                                              |
|-------------------------------------------------------|----------------------------------------------|------------------------------------------------------------------------------|
| ◀ ▶ 모두 보기                                             |                                              | ٩                                                                            |
|                                                       | 환경: 자동                                       | •                                                                            |
| Bluetooth         양경 안됨           여경 안됨         양경 안됨 | 상 <mark>태</mark> : 켭<br>AirPort이(기<br>않았습니다. | AirPort 끔<br>) 커져있지만 네트워크에 연결되지                                              |
| ● FireWire<br>연결 안됨                                   | 네트워크 이름: 선택한 네                               | 트워크 없음                                                                       |
| • AirPort                                             | ▼ 새로운<br>알고 있는<br>가능한 알<br>워크에 연             | 네트워크 연결 요청<br>네트워크에 자동으로 연결됩니다. 사용<br>고 있는 네트워크가 없다면, 새로운 네트<br>결하기 전에 묻습니다. |
| + - \$-                                               | ☑ 메뉴 막대에서 AirPort 상태 보:                      | 기 고급 ?                                                                       |
| 📕 더 이상 변경하지 않으려                                       | 면 자물쇠를 클릭하십시오. 도와주시                          | 예요 복귀 적용                                                                     |

#### 13. 인증 된 상태에서 정상적으로 인증이 완료를 확인 할 수 있음

|                               | 환             | 경: [자동 🛟                                                                                   |              |
|-------------------------------|---------------|--------------------------------------------------------------------------------------------|--------------|
| <mark>0</mark> AirPort<br>연결됨 | (in)          | 상태: 인증됨 AirPort 끝                                                                          |              |
| ● Bluetooth<br>연결 안됨          | 8             | TTLS을(를) 통해 인증됨(내부 프로토콜:<br>PAP)<br>연결 시간: 00:00:22                                        |              |
| ⊖ 이더넷<br>연결 안됨                | <b>~~&gt;</b> | 네트워크 이름: kimpo-wifi                                                                        | \$           |
| ● FireWire<br>연결 안됨           | 2             | ✓ 새로운 네트워크 연결 요청<br>알고 있는 네트워크에 자동으로 연결됩니다<br>가능한 알고 있는 네트워크가 없다면, 새로<br>워크에 연결하기 전에 묻습니다. | . 사용<br>문 네트 |
| + - 0-                        |               | ☑ 메뉴 막대에서 AirPort 상태 보기 고급                                                                 |              |

위 설정으로 연결 불가능한 경우 "iPhone Config Utility" 또는 "Apple configurator"를 이용 Wi-Fi 프로파일 생성 설치해야 합니다. (자세한 내용은 제조사 홈페이지 또는 제조사 문의하시기 바랍니다.)

## iPhone 무선랜 설정 방법 (iOS 3 이상)

1. [설정] 실행

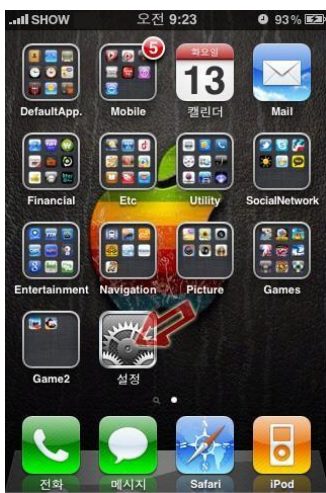

4. 이름에 'kimpo-wifi' 입력 후 보안 선택

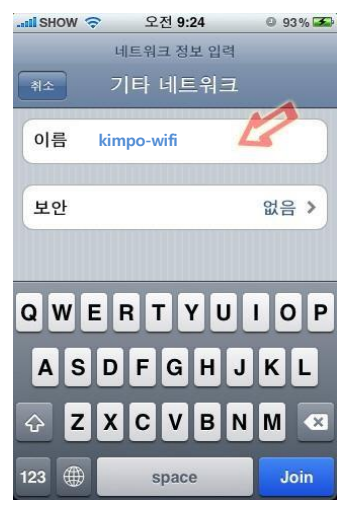

7. 인증서 확인 화면에서 [승인]

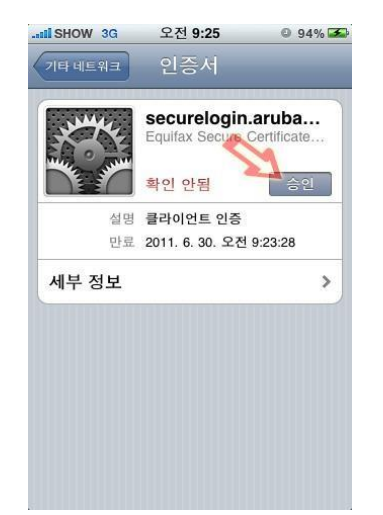

2. [Wi-Fi] 선택

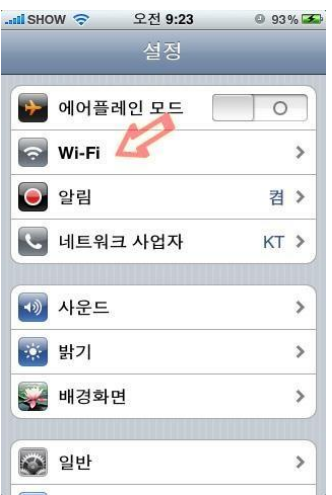

5. [기업용 WPA2] 를 선택하고 [기타 네트워크] 선택

| 기타네트워크  | 보안 |   |   |
|---------|----|---|---|
| 없음      |    |   |   |
| WEP     |    |   |   |
| WPA     |    |   |   |
| WPA2    |    |   |   |
| 기업용 WPA |    | ~ |   |
| 기업용 WPA | 2  | 7 | r |
|         |    |   |   |

8. [Wi-Fi 네트워크]에서 '무선랜서 비스' 선택

| alpha-inc    | <del>?</del> 📀 |
|--------------|----------------|
| сар          | <del>?</del> 📀 |
| iptime       | ۵ ج 🛯          |
| wpa_psk      | ▲ ♀ 📀          |
| 🗸 kimpo-wifi | ₽ 🗢 📀          |
| 기타           | >              |
| 네트워크 연결 요청   |                |

3. [기타] 선택(Wi-Fi를 켠 상태)

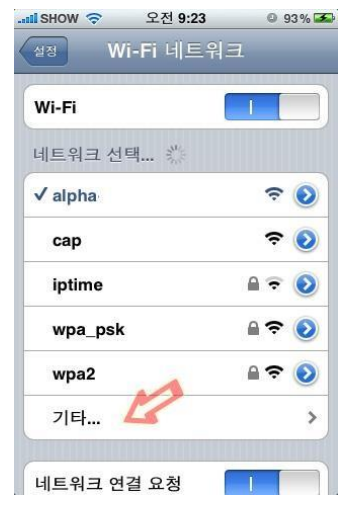

6. [사용자 이름]과 [암호]를 입력

| II SHOW       | \$       | 오전 <b>9:24</b> |    |    |    | O 93% 🌌 |     |   |  |
|---------------|----------|----------------|----|----|----|---------|-----|---|--|
| 네트워크 정보 입력    |          |                |    |    |    |         |     |   |  |
| 剩☆ 기타 네트워크    |          |                |    |    |    |         |     |   |  |
|               |          |                |    |    |    |         |     |   |  |
| 부아            |          |                |    | 21 | 언용 | WF      | PA2 | , |  |
|               |          |                |    |    |    |         |     |   |  |
| 사용자 이름 44     |          |                |    |    |    |         |     |   |  |
| 암호            | 암호 ••••• |                |    |    |    |         |     |   |  |
|               |          |                |    |    |    |         |     |   |  |
| 1 2           | 3        | 4              | 5  | 6  | 7  | 8       | 9   | 0 |  |
|               |          |                |    |    | Ξ  |         |     |   |  |
| - /           | :        | ;              | (  | )  | \$ | &       | @   | " |  |
|               |          | _              | T  |    |    |         |     |   |  |
| #+=           | ·        | ,              | ?! |    | !  | ×       |     | × |  |
|               |          |                |    |    |    |         |     |   |  |
| ABC space Joi |          |                |    |    |    |         | n   |   |  |

9. 화면 상단 좌측에 부채꼴 모양 의 Wi-Fi 표시

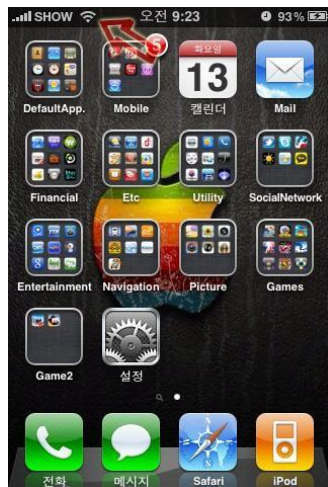

위 설정으로 연결 불가능한 경우 "iPhone Config Utility" 또는 "Apple configurator"를 이용 Wi-Fi 프로파일 생성 설치해야 합니다. (자세한 내용은 제조사 홈페이지 또는 제조사 문의하시기 바랍니다.)